## 考生報名資料查詢系統

(一)查詢系統網站: https://group.examservice.com.tw/Account/Login

(二)查詢方式分為:

2.1 以個別場次進度查詢 2.2 以考生資料查詢

提醒您:

若貴公司更換承辦窗口,煩請立即來信通知,以避免貴公司員工資料外流

## 請登入您的e-mail及密碼

### 團體報名服務專區

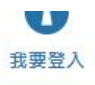

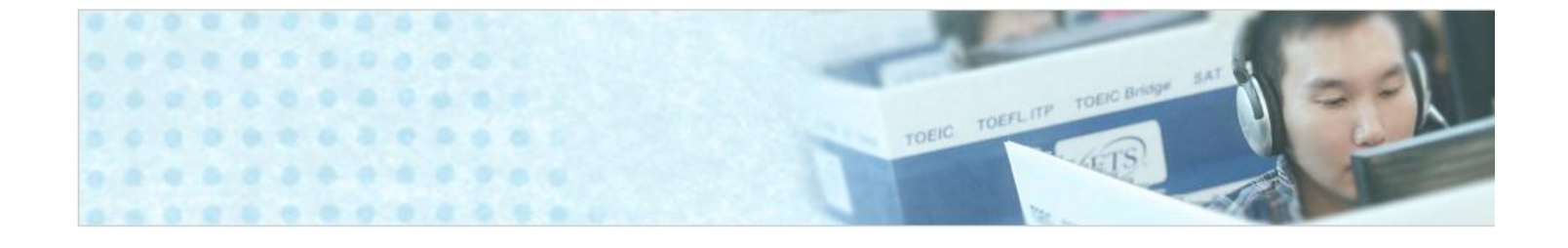

#### 個資法相關規定

- 團報之負責人及承辦人應盡善良管理人之責,約束自己及要 求經手團報資訊的所屬人員務必遵守個資法規定,不得私下 複製或向第三人揭露所經手之個資。
- 2. 團報之負責人員所檢附考生的報名個人資料,僅供忠欣股份 有限公司(以下簡稱忠欣公司)辦理考試行政、寄送相關考試資 料、相關學習資訊等用途。非經考生本人同意,不會向第三 人揭露或用於上述目的以外之其他用途
- 團報之負責人員所提供或確認之考生個人資料,假如經由檢 舉或忠欣公司發現有不符真實身分或有冒用、盜用其他個人 資料、資料不實等情事,經查證屬實時,忠欣公司有權取消
- 4. 團報之負責人及承辦人有保管使用服務專區之帳號及密碼的 責任,如遇團報承辦人員異動,須立即以書面(含電子郵件)通 知忠欣公司管理人員。
- 5. 團報之所有相關人員使用本系統時,即代表已詳讀本個資法 規定應注意事項,且完成個資法所要求之事項,若有違反應 自行承擔相關之法律責任及賠償所造成之損害。

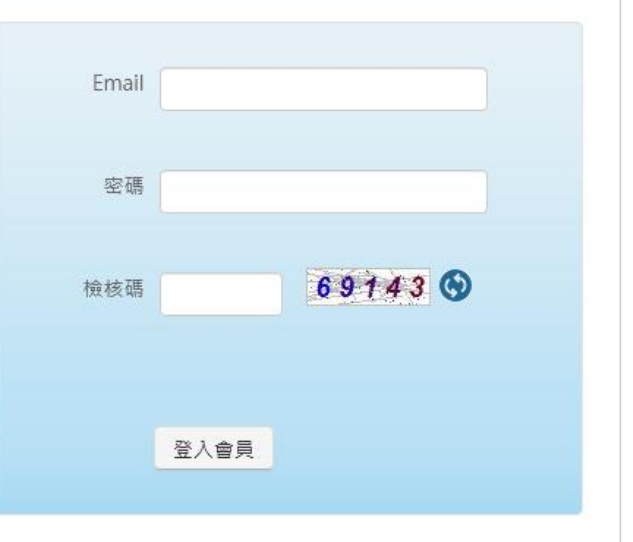

# 1. 以個別場次進度查詢頁面

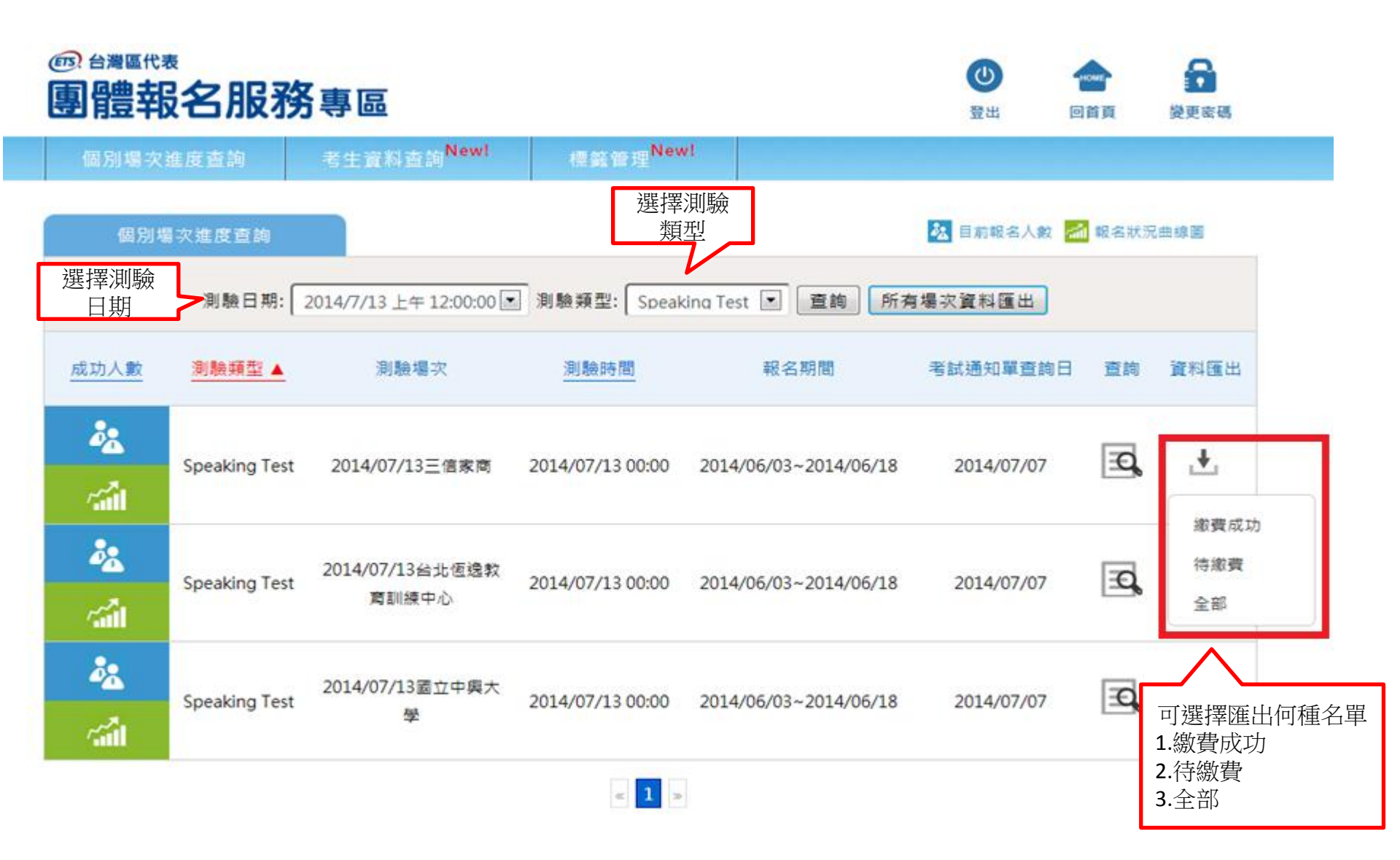

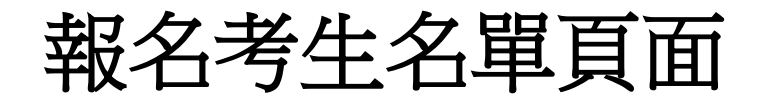

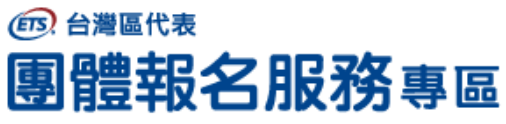

CX1406040104188

張郁昕

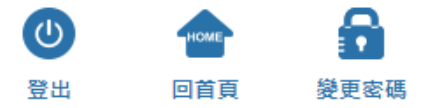

Ð

| 個別場                       | 易次進度查詢 | 考生資料查詢 <sup>N</sup> | lew! 標籤 | 管理 <sup>New!</sup> |        |    |        |  |  |
|---------------------------|--------|---------------------|---------|--------------------|--------|----|--------|--|--|
| 報名進度查詢 ( <u>報名狀況曲線圖</u> ) |        |                     |         |                    |        |    |        |  |  |
|                           | 標籤     | 訂單編號                | 中文姓名    | 英文姓名               | 國籍     | 性別 | 詳細考生資訊 |  |  |
|                           |        | CX1406031120469     | 夏雨莊     | -Yu-Chuang Hsia    | Taiwan | 女  | Ð      |  |  |
|                           |        | CX1406031443354     | 王佩甄     | Pei-Chen Wang      | Taiwan | 女  | Ð      |  |  |
|                           |        | CX1406031541107     | 王暁雲     | HSIAO-YUN WANG     | Taiwan | 女  | Ð      |  |  |
|                           |        | CX1406031928099     | 黃佳琳     | Chia-Ling Huang    | Taiwan | 女  | Ð      |  |  |
|                           |        | CX1406032113414     | 洪綾瑩     | LING-YING HUNG     | Taiwan | 女  | Ð      |  |  |
|                           |        | CX1406032213538     | 林宥辰     | LIN YO-CHEN        | Taiwan | 女  | Ð      |  |  |

YU-HSIN CHANG

Taiwan

女

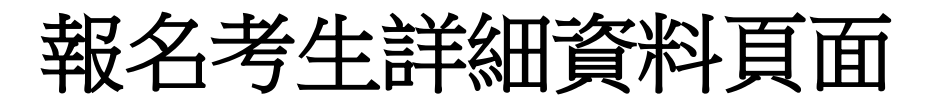

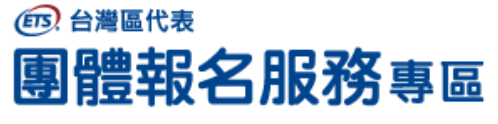

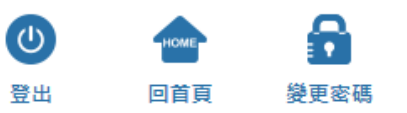

| 個別場次進度查詢 | 考生資料查詢 <sup>New!</sup> 標籤管理 <sup>New!</sup> |  |  |  |  |
|----------|---------------------------------------------|--|--|--|--|
|          |                                             |  |  |  |  |
| 考生進度查詢   |                                             |  |  |  |  |
| 中文姓名     | 夏雨莊                                         |  |  |  |  |
| 羅馬拼音     | -Yu-Chuang Hsia                             |  |  |  |  |
| 國籍       | Taiwan                                      |  |  |  |  |
| 性別       | 女                                           |  |  |  |  |
| Email    | yuchuanghsia@gmail.com                      |  |  |  |  |
| 備註1      |                                             |  |  |  |  |
| 備註2      |                                             |  |  |  |  |
| 問題件狀況    |                                             |  |  |  |  |
| 報名狀態     | 註冊完成                                        |  |  |  |  |

備註3

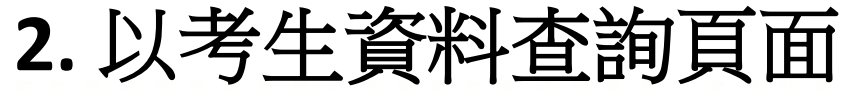

### 

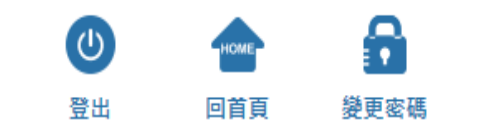

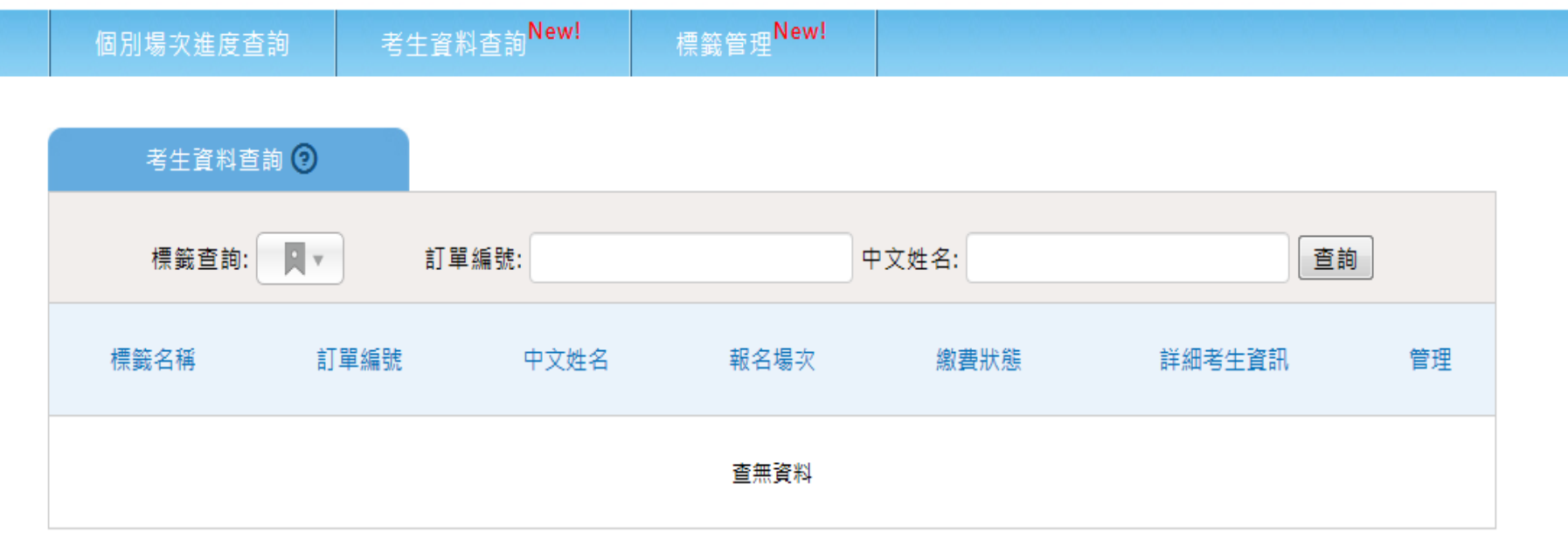

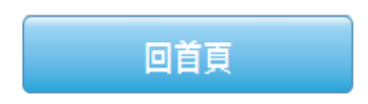

忠欣股份有限公司 - 測驗服務專區

(106)台北市復興南路二段45號2樓 / 台北郵政26-585號信箱

COPYRIGHT © CHUN SHIN LIMITED. All Rights Reserved.